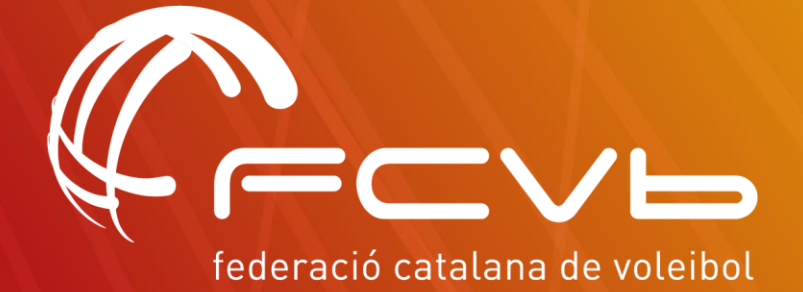

# MANUAL PORTAL USUARIOS VOLEY PLAYA

**CONTACTANOS:** Volei-platja@fcvolei.cat 93 268 41 77

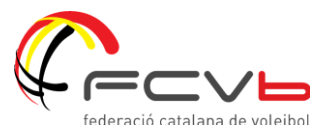

# ÍNDICE

- 1- Alta nuevo usuario
- 2- Mi perfil
- **3- Mis licencias**
- 4- Inscripción a un torneo
- 5- Contacto

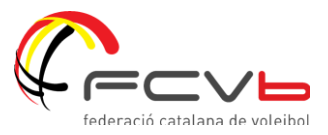

# **1- ALTA NUEVO USUARIO**

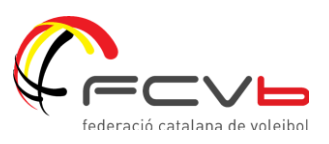

### ¿CÓMO ME DOY DE ALTA EN EL PORTAL?

1. Accede al portal de la FCVb y regístrate como nuevo usuario/a

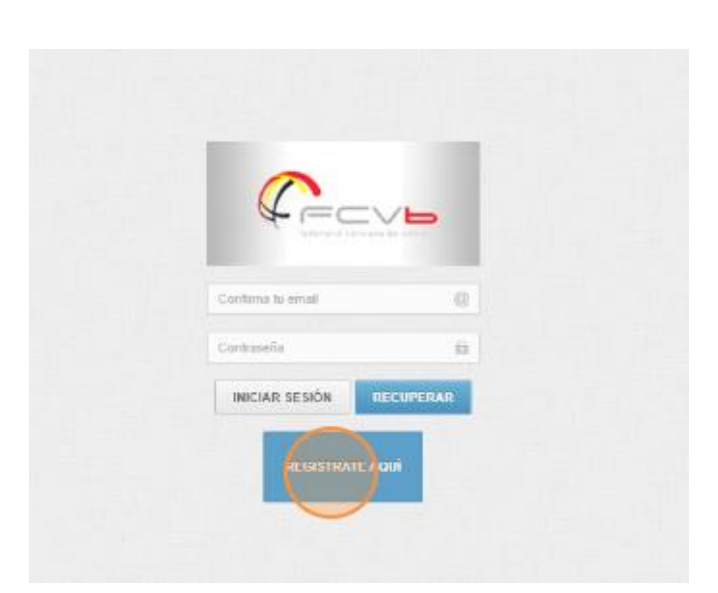

→ Portal: <u>APPWEB – FCVOLEI</u>

2. Introduce tus datos personales\* y presiona sobre el botón "Generar usuario"

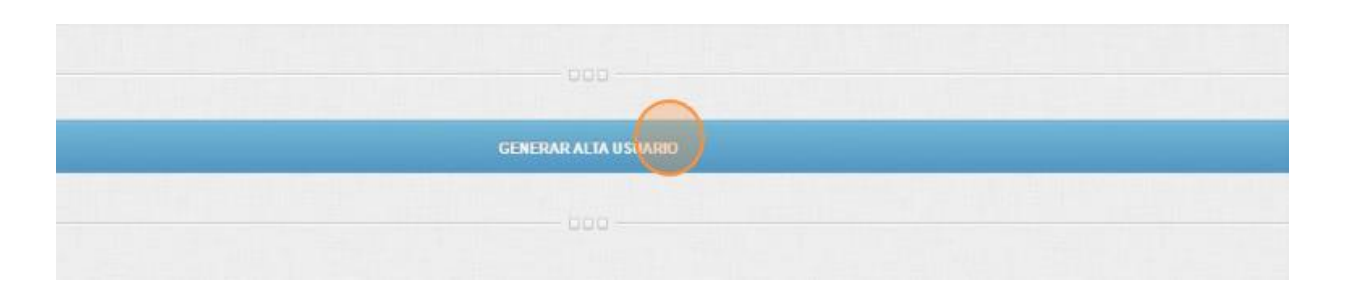

*\*Si tienes NIE te recomendamos que lo escribas en el apartado de Pasaporte para evitar posibles errores.* 

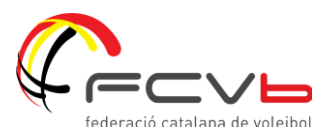

3. Una vez te hayas dado de alta recibirás un correo con tu usuario, contraseña e ID.

(El número de ID será importante a la hora de inscribirte a las diferentes competiciones.)

4. Accede nuevamente al portal introduciendo los datos de acceso (Recuerda que los tienes en tu correo)

| Tederació cara an |  |
|-------------------|--|
|                   |  |
| Confirma tu email |  |

### YA HAS CREADO TU PERFIL!

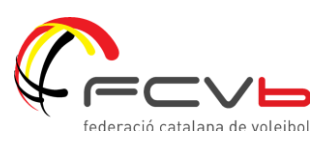

# 2- MI PERFIL

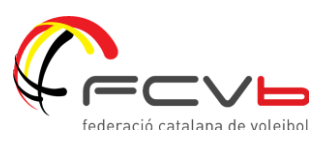

### ¿CÓMO ACCEDO A MI PERFIL?

Una vez te hayas dado de alta podrás acceder a tu perfil

| CEEVE           | Federación Catalana de Volei                        |              |     |            |
|-----------------|-----------------------------------------------------|--------------|-----|------------|
|                 | Escritorio >                                        |              |     |            |
| Nombre Apellido | Elegir archivo No se ha seleccionado ningún archivo | ID:          |     |            |
| Escritorio      |                                                     | NOMBRE       |     |            |
|                 |                                                     | F.NACIMIENTO |     | 21/12/1989 |
|                 |                                                     |              |     |            |
|                 |                                                     |              |     |            |
|                 | NACIONALIDAD                                        |              | - 4 | DNI        |

En tu perfil podrás:

- Consultar tus datos personales
- Modificar tu contraseña en caso que lo requieras

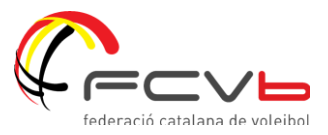

# **3- MIS LICENCIAS**

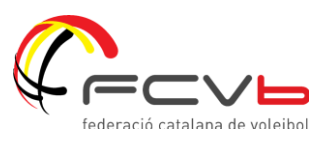

### ¿QUÉ PUEDO HACER EN "MIS LICENCIAS"?

Dentro del apartado "Escritorio" encontrarás la pestaña "Mis Licencias"

| CEEVE          | Federación Catalana de Volei                                                                                                    |                     |                       |
|----------------|----------------------------------------------------------------------------------------------------|---------------------|-----------------------|
|                | <b>P</b>                                                                                                    |                     |                       |
|                | 🐔 Escritorio >                                                                                                    |                     |                       |
| Nombre Apelido |                                                                                                    |                     | Bienvenido al sistema |
| Escritorio     | III Inscripciones Volei Playa                                                                                                    |                     |                       |
|                | Activada la gestión de designaciones arbitrales con comunicación por<br>email.<br>Gestión de Arbitrajes                                   | 03<br>Marzo<br>2016 |                       |
|                | <ul> <li>Activada la comunicación de disponibilidad para arbitrar en "Mi Panet"<br/>Gestión de Arbitrajes</li> </ul>                      | 03<br>Marzo<br>2016 |                       |
|                | <ul> <li>Activado el sistema de comunicación de resultados Online para clubes<br/>y árbitros</li> <li>Gestión de Competiciones</li> </ul> | 03<br>Marzo<br>2016 |                       |

### Allí podrás:

# a) Ver las licencias que tienes en vigor y sus datos

Por ejemplo:

| MISLICENCIAS            |                  |                   |           |          |
|-------------------------|------------------|-------------------|-----------|----------|
| Denominacion 🗘          | Fecha solicitud  | Fecha Caducidad 🗘 | Importe 🗘 | Estado 🗘 |
| JUGADOR SEGURO 1 DIA VP | 01/06/2023 12:06 | 11/06/2023        | 5,00 €    | <b>Ø</b> |

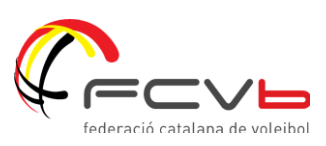

### b) Tramitar una nueva licencia

Para solicitar una nueva licencia debes:

1- Presionar en la esquina superior derecha el botón 🤟 Solicitar Licencia

|                | Mis Leanetas            |                |                |                |        |              |      |        |
|----------------|-------------------------|----------------|----------------|----------------|--------|--------------|------|--------|
| 25             | # Earthean > Inclu      | MINE.          |                |                |        |              | -    |        |
| former landler | HILLOINGAS              |                |                |                |        |              |      | -      |
| Ō              |                         | Reserves and a | Fisher setting | Frank Salasian | Tare 1 |              | See. |        |
| Cardon         |                         | JUGADOR VP     | 65460503 1646  | 30380905       | 30.604 |              | •    |        |
|                | 20000g 1 to 1 of 1 or 0 |                |                |                |        | Preside   10 |      | Rend . |
|                |                         |                |                |                |        |              |      |        |

2- Selecciona la licencia que deseas tramitar:

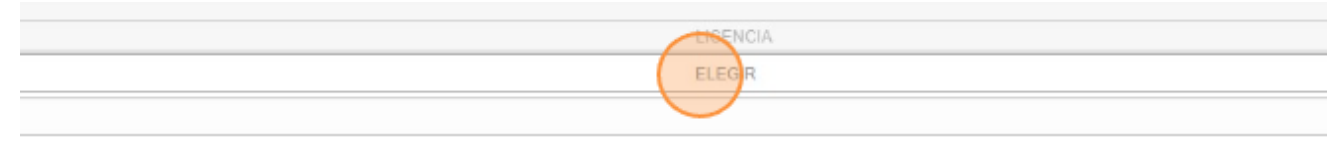

Tienes 3 opciones de licencia:

- Jugador de VP: Licencia de la temporada completa (Validez desde el 1/10/2023 al 30/09/2024)
- Jugador VP trimestral: Esta opción está disponible para los meses de Junio, Julio y Agosto. Si escoges esta opción solo tendrás licencias para esos 3 meses.
- Jugador VP Autorizado nacional: Si estas federado con un club fuera del territorio catalán necesitamos que nos comuniques que tienes autorización nacional por la RFEVB. Deberás adjuntar la autorización para que la validemos.

(El seguro de día podrás solicitarlo cuando te inscribas a un torneo)

3- Inicia la pasarela de pago y completa el proceso.

ICIAN PASARELA DE PAGO

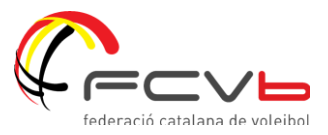

# **4- INSCRIPCIONES VOLEY PLAYA**

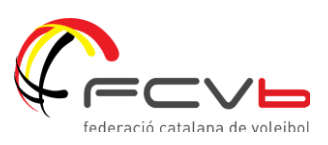

### ¿CÓMO ME INSCRIBO A UN TORNEO?

Dentro del apartado "Escritorio" encontrarás la pestaña "Inscripciones Volei Playa"

|                 | Federación Catalana de Volei             |
|-----------------|------------------------------------------|
|                 | D Inscripciones Volei Playa              |
| $\bigcirc$      | K Escritorio > Inscripciones Volei Playa |
| Nombre Apellido |                                          |
| Escritorio      | III Mis Licencias                        |

1. Elige la competición a la que quieres apuntarte en el apartado de "Próximas inscripciones"

**¡ASEGÚRATE QUE ELIGES BIEN LA COMPETICIÓN A LA QUE DESEAS APUNTARTE!** 

2. Comienza el proceso de inscripción al torneo presionando este ícono  $\rightarrow$ 

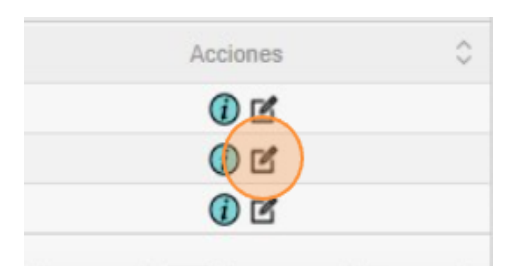

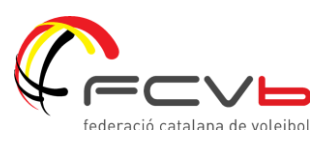

Para realizar el proceso de inscripción deberás completar 4 pasos:

#### **PASO 1: LICENCIA**

Si no tienes licencia puedes tramitarla como:

- JUGADOR VP  $\rightarrow$  Válida para la temporada completa
- SEGURO 1  $DIA \rightarrow$  Solo es válida para el torneo seleccionado.
- JUGADOR VP TRIMESTRAL → Valida por 3 meses (desde el 1 de junio al 31 de agosto)
- AUTORIZACIÓN NACIONAL → Adjunta la autorización y espera que la validemos. (Fecha de validez especificada en la propia autorización)

#### PASO 2: MODALIDAD DE INSCRIPCIÓN

#### Selecciona la modalidad que prefieras: \*

| SELECCIONA TU MODALIDAD DE INSCRIPCIÓN |  |  |  |  |
|----------------------------------------|--|--|--|--|
|                                        |  |  |  |  |
| CUOTA INSCRIPCION                      |  |  |  |  |
| ELEGIR                                 |  |  |  |  |
|                                        |  |  |  |  |
| VICHY CAMBRILS - CON CAMISETATOP       |  |  |  |  |
| VICHY CAMBRILS - SIN CAMISETA/TOP      |  |  |  |  |

\* Para competir en nuestros torneos deberás hacerlo con la camiseta/top del circuito de la temporada en curso.

*Si ya lo has comprado en una de las pruebas de este verano, puedes seleccionar la opción "Sin camiseta/top".* 

#### Ten en cuenta que...

Si compras el top o camiseta el día de la competición en la playa el precio será más elevado.

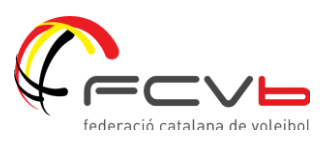

#### PASO 3: SELECCIONA TU PAREJA

Debes indicarnos con quien jugarás el torneo:

| COMPONENTE 2 | ID   |    |
|--------------|------|----|
|              | NOMB | RE |

- Escribe su ID (Puede consultarlo en su perfil)
- Escribe su DNI/Pasaporte/NIE (El que figura en su perfil)

(Debes poner ambos datos para que el sistema pueda buscar el perfil correctamente)

- **Presiona** "Buscar" (Comprueba que la persona seleccionada es correcta)
- Elige su modalidad de inscripción\*

\*Si seleccionas "Dejar pendiente de pago" tu pareja deberá realizar el pago desde su perfil para completar el proceso de inscripción.

#### PASO 4: COMPLETA EL PROCESO DE PAGO

Para finalizar la inscripción debes completar el pago de las tarifas seleccionadas.

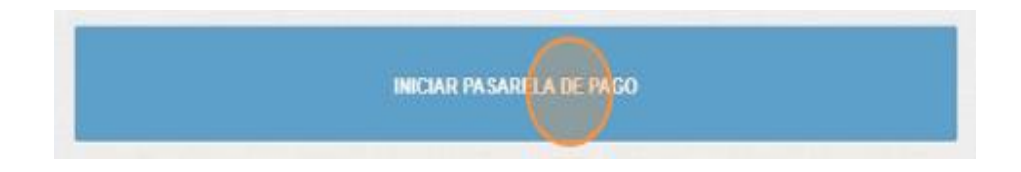

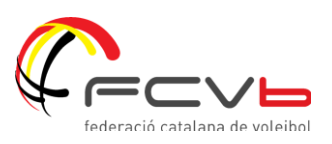

## ¿CÓMO SÉ QUE MI INSCRIPCIÓN ES CORRECTA?

En el apartado de "Estado inscripciones" podrás ver cual es el estado de la inscripción tramitada.

| Todos los jugadores/as han realizado el pago del torneo y tienen licencia de vóley playa en vigor. (Inscripción completa) | $\overline{\mathbf{S}}$ |
|----------------------------------------------------------------------------------------------------|-------------------------|
| Uno de los integrantes de la pareja/equipo no ha realizado<br>aún el pago del torneo (Inscripción incompleta)             | (C)                     |
| La inscripción está pendiente de ser validada por la FCVb<br>(Inscripción pendiente de validación)                        |                         |

En el caso de no completarse el proceso de inscripción correctamente (pago del torneo y licencia de vóley playa en vigor) antes del cierres de inscripciones (Jueves previo a las 12:00hs), la FCVb no podrá incluir a la pareja al torneo.

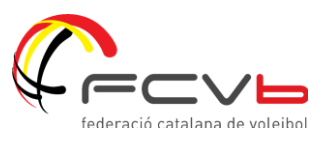

### **¿TIENES UNA INCIDENCIA?**

Si tienes una incidencia en algunos de los procesos explicados puedes contactar con nosotros.

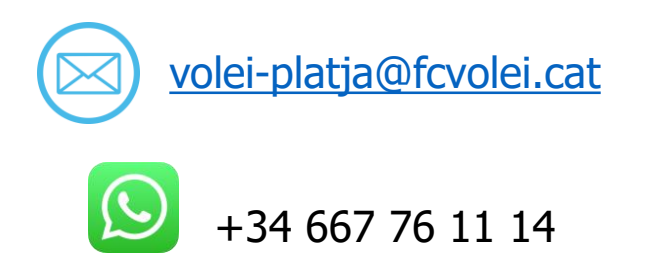

Te responderemos lo mas rápido posible!

## **MUCHAS GRACIAS!**